## Set Up Email Notifications for "BrainstormThis" Activity

It's hard to remember to check back for new ideas. Instead, choose to be notified when new boards, threads, posts, and comments are added to the BrainstormThis community forum. The steps below will guide you through setting up email notifications — as often or as rarely as you want.

**Step 1.** Log in to the BrainstormThis forum by clicking on the button in the top right corner.

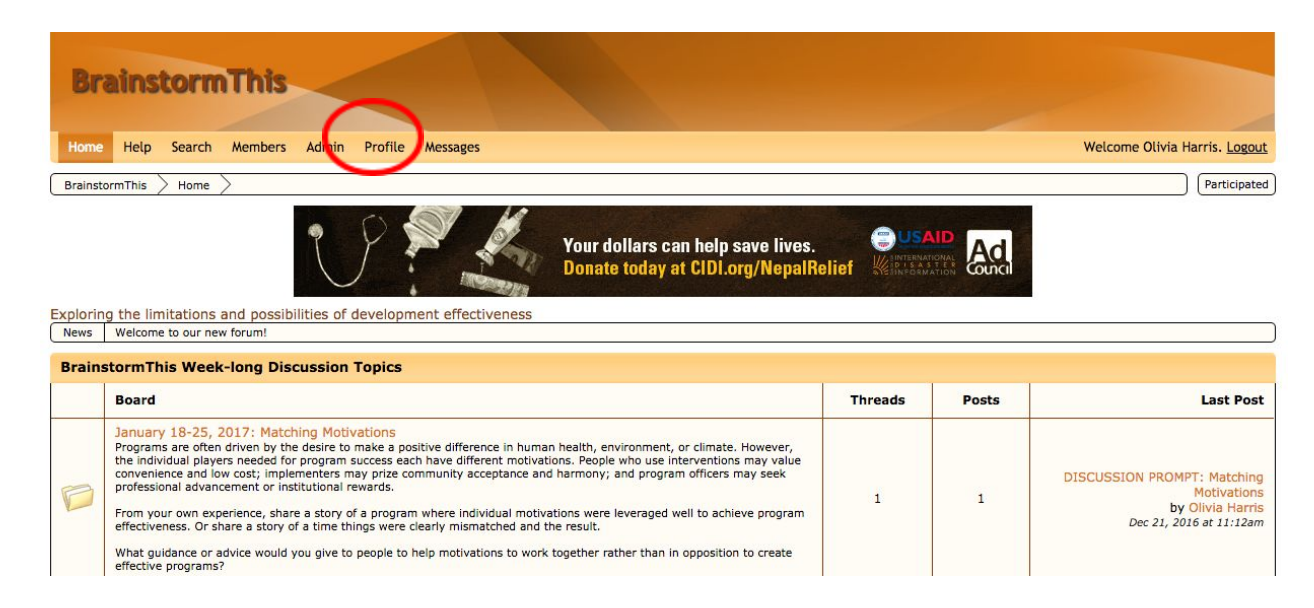

**Step 2:** Click the "Profile" tab in the top navigation bar.

**Step 3.** Click the "Edit Profile" button in the top right corner.

| xploring the limitations                               | and possibilities of development effectiveness        |                                                                  |
|--------------------------------------------------------|-------------------------------------------------------|------------------------------------------------------------------|
| View Profile - Olivia I                                | larris (admin)                                        |                                                                  |
| Summary Activity                                       | Following Friends Groups Notifications (1) Gift       | $\sim$                                                           |
| Olivia Harri                                           | S                                                     | Edit Profile Send Message 🥳 🛛<br>Use name: admin Member is Onlin |
| Enter your message here                                |                                                       | Update Status                                                    |
| Latest Status:<br>Email:<br>Posts:<br>Date Registered: | oharris2@illinois.edu<br>7<br>Dec 21, 2016 at 11:05am |                                                                  |
| Instant Messengers<br>Skype: Olivia.Harris8            | s<br>8                                                |                                                                  |
| View this member's re<br>View this member's re         | ecent posts.<br>ecent threads.                        |                                                                  |

## **Step 4.** Click the Notifications Tab.

| Edit Profile & Settings                                                                                                    |                 |  |  |  |  |  |
|----------------------------------------------------------------------------------------------------|-----------------|--|--|--|--|--|
| Avatar Personal Social Settings Privecy Notifications Staff Options Badges                                                                                   |                 |  |  |  |  |  |
| Olivia Harris                                                                                                    | Username: admin |  |  |  |  |  |
| Privacy Settings                                                                                                    |                 |  |  |  |  |  |
| Who Can View My Profile Severyone O Members Only                                                                                                    |                 |  |  |  |  |  |
| Invisible<br>Makes your online status invisible to all users except certain staff.<br>Yes ONO                                                                |                 |  |  |  |  |  |
| Email Visibility Shows your email address in your profile on the forum. Share with friends and staff 0                                                       |                 |  |  |  |  |  |
| Gender Visibility<br>Shows your gender in your profile and miniprofile on the forum.<br>Yes S No                                                             |                 |  |  |  |  |  |
| Birthday Visibility<br>Shows your birthday and age in your profile on the forum.                                                                             |                 |  |  |  |  |  |
| Hide birthday                                                                                                    |                 |  |  |  |  |  |
| Change Birthday<br>I am 13+ years old and want to change my account's birthday.                                                                              |                 |  |  |  |  |  |
| Activity<br>Selectively share your activity with others.                                                                                                    |                 |  |  |  |  |  |
| Share with everyone                                                                                                    |                 |  |  |  |  |  |
| Member Block List Search members to block their interaction with you on the forum. Note: you cannot block conversations from staff members. Enter a username |                 |  |  |  |  |  |
|                                                                                                    |                 |  |  |  |  |  |

**Step 5.** You will now see a long list of Notification Types. By default, all will have a check mark next to them and the email drop-down menu set to "never."

| Notification Type      | Forum      | Email     |  |
|------------------------|------------|-----------|--|
| New Thread             |            | instant 💠 |  |
| New threads are create | ed         |           |  |
| New Post               |            | instant 💠 |  |
| New posts are created  |            |           |  |
| Like                   |            | never 💠   |  |
| Someone likes your po  | ost        |           |  |
| Quote                  |            | instant 💠 |  |
| Someone quotes your    | post       |           |  |
| Tag                    |            | never 🔶   |  |
| Someone tags you in a  | a post     |           |  |
| Follow                 |            | never \$  |  |
| Someone follows you    |            |           |  |
| Friend                 |            | never \$  |  |
| You become friends wi  | th someone |           |  |

The checkmark means that you will get a notification on your BrainstormThis profile when updates are made to the forum. Please leave these checked.

To receive emails when activity happens on the boards, change the Email setting from Never to one of the other options, depending on how frequently you wish to be told to go look at the Forum.

## We recommend you set the following notifications at "instant" email:

- New Thread
- New Post
- Quote
- Participated

For more details on all the Notification Types and email frequencies, please visit this Help article: <u>https://www.proboards.com/user-guide/notifications</u>